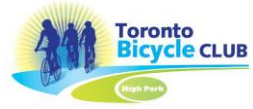

## Member Support – Steps to pay by credit card on the PayPal interface

| 1. Click pay with Debit Credit                                                                                                    | ₽ \$2000 CAD                                                                                 |
|----------------------------------------------------------------------------------------------------|----------------------------------------------------------------------------------------------|
|                                                                                                    | Pay with PayPal                                                                              |
|                                                                                                    | Enter your email address to get started.                                                     |
|                                                                                                    | Email or mobile number                                                                       |
|                                                                                                    | Forgot email?                                                                                |
|                                                                                                    | Next                                                                                         |
|                                                                                                    | Pay with Debit or Credit Card                                                                |
|                                                                                                    |                                                                                              |
|                                                                                                    | Cancel and return to Toronto Bicycle Club<br>English   Français   Español   4/2              |
|                                                                                                    |                                                                                              |
| <ol> <li>Enter your email address (this is where your payment<br/>confirmation will be sent)</li> </ol>                                |                                                                                              |
| 2. Click Continue to Payment                                                                                                    | Check out as a guest                                                                         |
|                                                                                                    | Enjoy the ease and security of PayPal even if<br>you don't have an account. Enter your email |
|                                                                                                    | to get started.                                                                              |
|                                                                                                    | sample@outlook.com                                                                           |
|                                                                                                    | Continue to Payment                                                                          |
|                                                                                                    |                                                                                              |
|                                                                                                    | Already have an account? Log in                                                              |
| <ol> <li>Select Canada in the country/region drop down. This will<br/>switch to the Canadian interface.</li> </ol>                     | PayPal 🤤 \$20.00 CAD 🗸                                                                       |
| 2. Complete all fields.                                                                                                    | English 🗸                                                                                    |
| <ol> <li>At the bottom of the page unclick the 'Save info and<br/>create PavPal account' button. This will allow you to pay</li> </ol> | Have a PayPal account?                                                                       |
| as a guest using your credit card. No information is saved                                                                             | Pay with debit or credit card                                                                |
| by PayPal.                                                                                                    | We don't share your financial details with the merchant.                                     |
|                                                                                                    | Country/Region                                                                               |
|                                                                                                    |                                                                                              |
|                                                                                                    | tbc-trips@outlook.com                                                                        |
|                                                                                                    | Phone type Phone number +1                                                                   |
|                                                                                                    | 💓 VISA 🔤 🕕                                                                                   |
|                                                                                                    |                                                                                              |
|                                                                                                    | Card number                                                                                  |
|                                                                                                    | MM/YY CVV                                                                                    |
|                                                                                                    | Billing address                                                                              |
|                                                                                                    | First name                                                                                   |
|                                                                                                    | Address line 1                                                                               |
|                                                                                                    | Address line 2 (optional)                                                                    |
|                                                                                                    |                                                                                              |
|                                                                                                    | City                                                                                         |
|                                                                                                    | Province                                                                                     |
|                                                                                                    | Postal code                                                                                  |
|                                                                                                    | Save info & create your PayPal account                                                       |

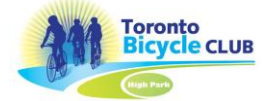

Member Support – Steps to pay by credit card on the PayPal interface

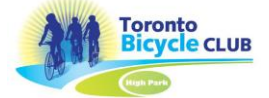

## Member Support – Steps to pay by credit card on the PayPal interface

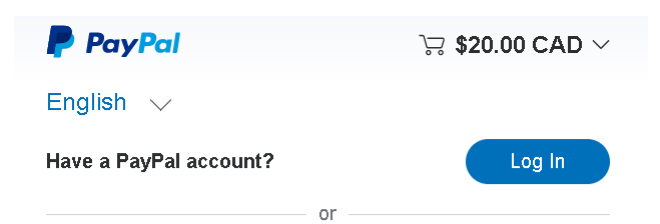

## Pay with debit or credit card

We don't share your financial details with the merchant.

| Country/Region Canada                                                          |           |
|--------------------------------------------------------------------------------|-----------|
| Email<br>tbc-trips@outlook.com                                                 |           |
| Phone type Phone number<br>Mobile +1                                           |           |
|                                                                                |           |
| Card number                                                                    |           |
| MM / YY                                                                        | CVV       |
| Billing address                                                                |           |
| First name                                                                     | Last name |
| )                                                                              |           |
| Address line 1                                                                 |           |
| Address line 1<br>Address line 2 (optional)                                    |           |
| Address line 1<br>Address line 2 (optional)<br>City                            |           |
| Address line 1<br>Address line 2 (optional)<br>City<br>Province                |           |
| Address line 1<br>Address line 2 (optional)<br>City<br>Province<br>Postal code |           |